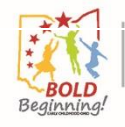

## **OCLQS Portal – Notice of Reopening: Pandemic**

## **Description:**

This Job Aid describes the process of a Program submitting a Notice of Reopening after the pandemic closure.

| Step 1: Log In to the OHID                                                                                                |          |
|----------------------------------------------------------------------------------------------------|----------|
| Click Log in to OHID after entering User Name and Password                                                                |          |
| Note: An account must be created in OHID in order to log in to OHID                                                       |          |
| ohid.ohio.gov/wps/portal/ohid/business/login/!ut/p/z1/fY1BC4JAFIR_jVffQ9fSbmuHIsiliPJdQmldRfPJuvr7W6hLUM1hYD5mGCC4AvXF3Oj | . Q 1    |
| DEVGOLD CLQS UAT O Portal Prod Portal.Uat TFS GOEDS AppBuilder Q Quizlet TERC CC CC                                       | ¥ Corona |
| Please login to access the Ohio ID Portal using your<br>OHIID Account.<br>Click Log in to access<br>OCLQS APP             | ]        |

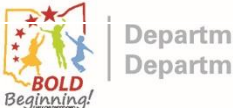

| Step 2: Click on OCLOS                                                                                                | Tile                                                               |
|----------------------------------------------------------------------------------------------------|--------------------------------------------------------------------|
| Click on OCLQS App on My Apps page in OHID                                                                            |                                                                    |
|                                                                                                    |                                                                    |
| Note: OCLQS Roles should have been established in OEDS to get                                                         | access to OCLQS APP                                                |
|                                                                                                    |                                                                    |
|                                                                                                    |                                                                    |
| ⊖OH ID                                                                                                    | <b>_</b>                                                           |
|                                                                                                    |                                                                    |
| Home User Account Management V Help Center V                                                                          |                                                                    |
|                                                                                                    |                                                                    |
| My Apps                                                                                                    |                                                                    |
| 1117 App3                                                                                                    |                                                                    |
| You are currently subscribed to the apps below - clicking the "X" on the app tile will unsubscribe you from the app a | and reinstating your subscription may require additional approval. |
| Ohio Childcare                                                                                                    | Ohio Education                                                     |
| Click<br>Quality System                                                                                               | Directory System                                                   |
| (OCLQS)<br>Licensing & Step Up to                                                                                     | and districts                                                      |
| Quality support                                                                                                    |                                                                    |
|                                                                                                    |                                                                    |
|                                                                                                    |                                                                    |
| Step 3: Locate Progra                                                                                                 | am                                                                 |
| Click on the applicable Program                                                                                       |                                                                    |
|                                                                                                    |                                                                    |
|                                                                                                    |                                                                    |
| Ohio Department of Education                                                                                          | Dashboard Mossages Desuments                                       |
| Ohio Department of Job and Family Services                                                                            | Dashbuaru messages Documents                                       |
| Beginning!                                                                                                    |                                                                    |
| Programs                                                                                                    |                                                                    |
| Programs                                                                                                    | Cost By Action Doquirod                                            |
| wash                                                                                                    | Sort By Action Required                                            |
| Washington Elementary Sch                                                                                             |                                                                    |
| 1000018927 Program                                                                                                    |                                                                    |
|                                                                                                    |                                                                    |
| Type: School Age Child Care                                                                                           |                                                                    |
| Program Status: <b>Open</b>                                                                                           |                                                                    |
| Expires: N/A<br>SUTO Status: Not Rated                                                                                |                                                                    |
| Expires:                                                                                                    |                                                                    |
|                                                                                                    |                                                                    |
|                                                                                                    |                                                                    |

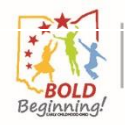

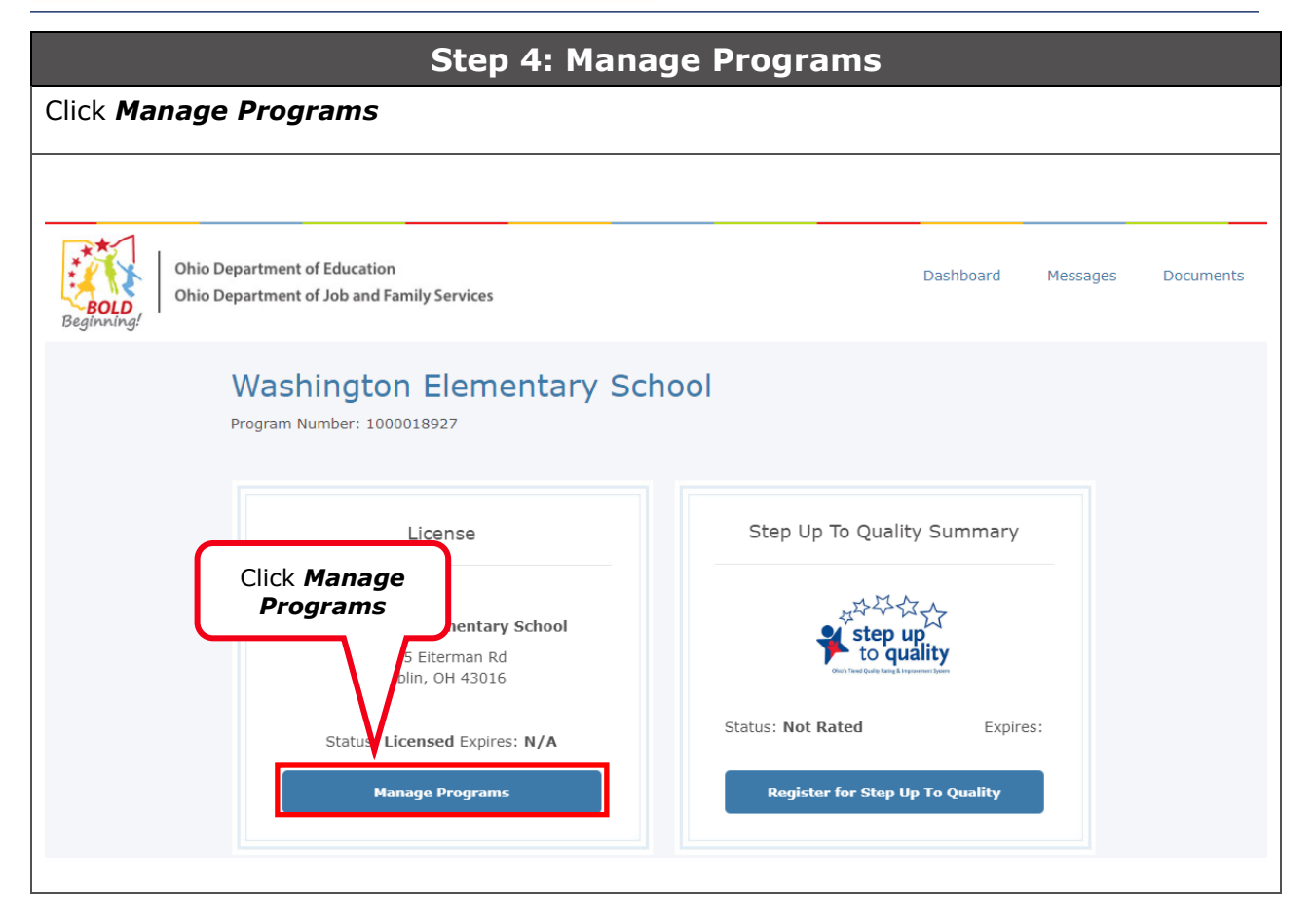

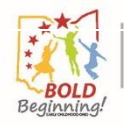

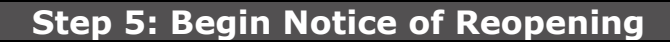

## Click Notice of Reopening

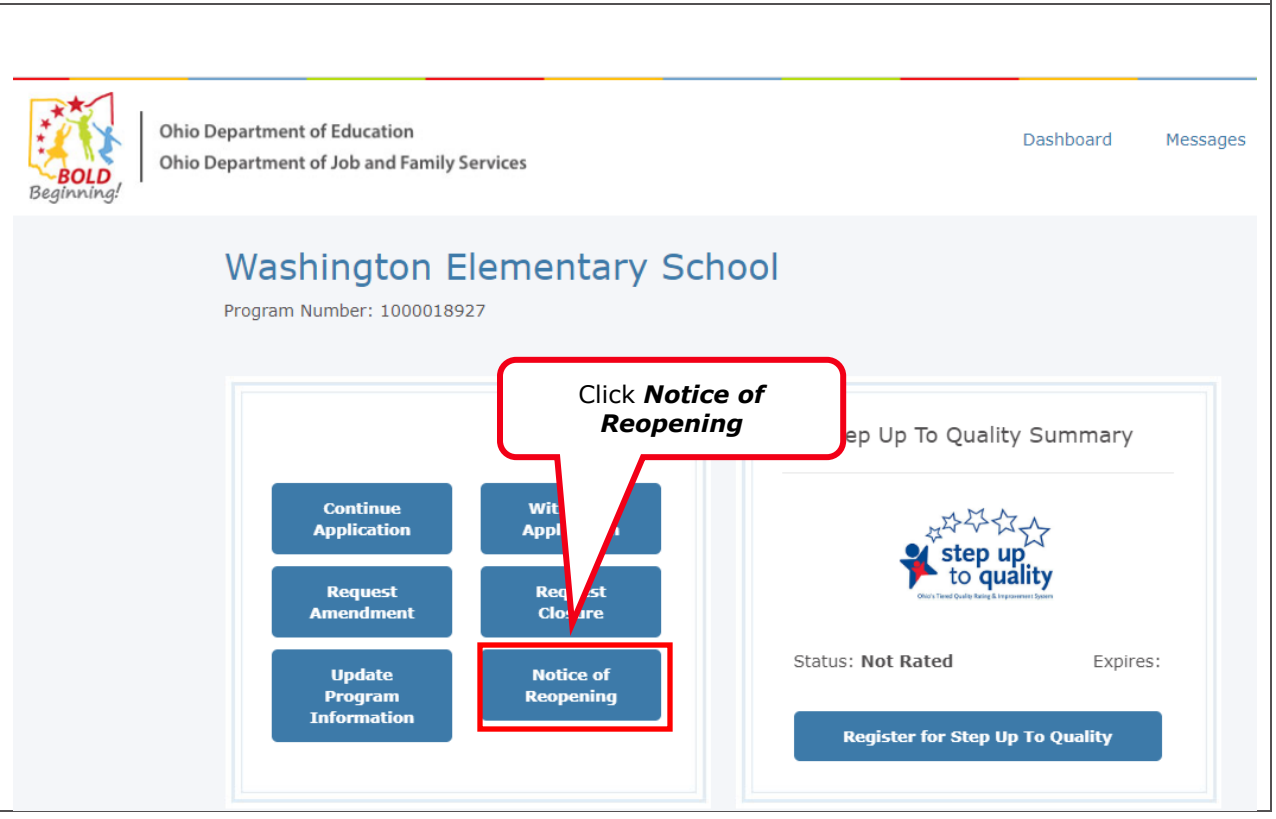

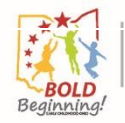

| Step 6: Enter Plan to Reopen                                                                                 |                                                |                           |                     |  |
|----------------------------------------------------------------------------------------------------|------------------------------------------------|---------------------------|---------------------|--|
| Answer <b>Yes</b> or <b>No</b> to <b>Do yo</b>                                                               | u plan to reopen your chil                     | d care progra             | m?                  |  |
| Note: If you select no, proceed                                                                              | to step 8.                                     |                           |                     |  |
|                                                                                                    |                                                |                           |                     |  |
| BOLD<br>Beginning!                                                                                           | amily Services                                 | Dashboard                 | Messages Documents  |  |
| Notice of Reopening                                                                                          |                                                | _                         |                     |  |
| * Notice of Reopening Information                                                                            | Do you plan to reopen your child care program? |                           |                     |  |
| Please indicate if you intend to<br>reopen your child care program<br>under the new guidelines effective     | Λ                                              | -                         |                     |  |
| May 31, 2020. All programs planning<br>to reopen are required to enter a<br>proposed reopen date Your reopen | _/ \                                           |                           |                     |  |
| date may not be earlier than May<br>31, 2020.                                                                | Answer <b>Yes</b>                              | or <b>No</b>              |                     |  |
|                                                                                                    |                                                |                           |                     |  |
|                                                                                                    | Submit                                         |                           |                     |  |
| Step 7                                                                                                    | · Enter Date to Begin                          | Operations                |                     |  |
| inter the applicable date in                                                                                 | the What date do you inte                      | nt to begin op            | erations?           |  |
| lote: The date must be May 3                                                                                 | 1, 2020 or later.                              |                           |                     |  |
|                                                                                                    |                                                |                           |                     |  |
| Beginning! Ohio Department of Education                                                                      | amily Services                                 | Dashboard                 | Messages Documents  |  |
| Notice of Reopening                                                                                          |                                                |                           |                     |  |
| Notice of Reopening                                                                                          | Do you plan to reopen your child care program? | What date do you intend t | o begin operations? |  |
| Information<br>Please indicate if you intend to                                                              | Yes                                            |                           |                     |  |
| reopen your child care program<br>under the new guidelines effective<br>May 31, 2020. All programs planning  |                                                | $\wedge$                  |                     |  |
| to reopen are required to enter a<br>proposed reopen date.Your reopen                                        |                                                | Entor the apr             | dicable <b>date</b> |  |
| 31, 2020.                                                                                                    |                                                |                           |                     |  |
|                                                                                                    | Submit                                         |                           |                     |  |
|                                                                                                    |                                                |                           |                     |  |

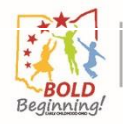

## **Step 8: Submit Notice of Reopening**

| Click | Submi | t |
|-------|-------|---|
|-------|-------|---|

| Beginning! Ohio Department of Job a                                                                                                    | and Family Services                                                                                                    | Dashboard                  | Messages Doc      | uments  |
|----------------------------------------------------------------------------------------------------|----------------------------------------------------------------------------------------------------|----------------------------|-------------------|---------|
| Notice of Reopening<br>Information<br>Please indicate if you intend to<br>reopen your child care program<br>under the new guidelines effective<br>May 31, 2020. All programs planning<br>to reopen are required to enter a<br>proposed reopen date. Your reopen<br>date may not be earlier than May<br>31, 2020. | * Do you plan to reopen your child care program?<br>Yes  Click Submit  Click Submit  Step 9: Confirmation  bard to return to the Dashboard | What date do you intend to | begin operations? |         |
| Ohio Department of Educe<br>Bollo<br>Beginning                                                                                                    | ation<br>nd Family Services                                                                                                    | Dashboard                  | Messages Do       | cuments |
|                                                                                                    |                                                                                                    |                            |                   |         |
| Notice o<br>You will be contact<br>required.                                                                                                    | f Reopening Successfully Subm                                                                                                    | litted                     | 3                 |         |